# < ERS 이용방법 안내 >

## 1.HJIT 홈페이지 메인 화면 → 정산서비스 클릭

 HJIT
 터미널 소개
 터미널 특징
 고객지원
 회사소개
 정보 서비스 =

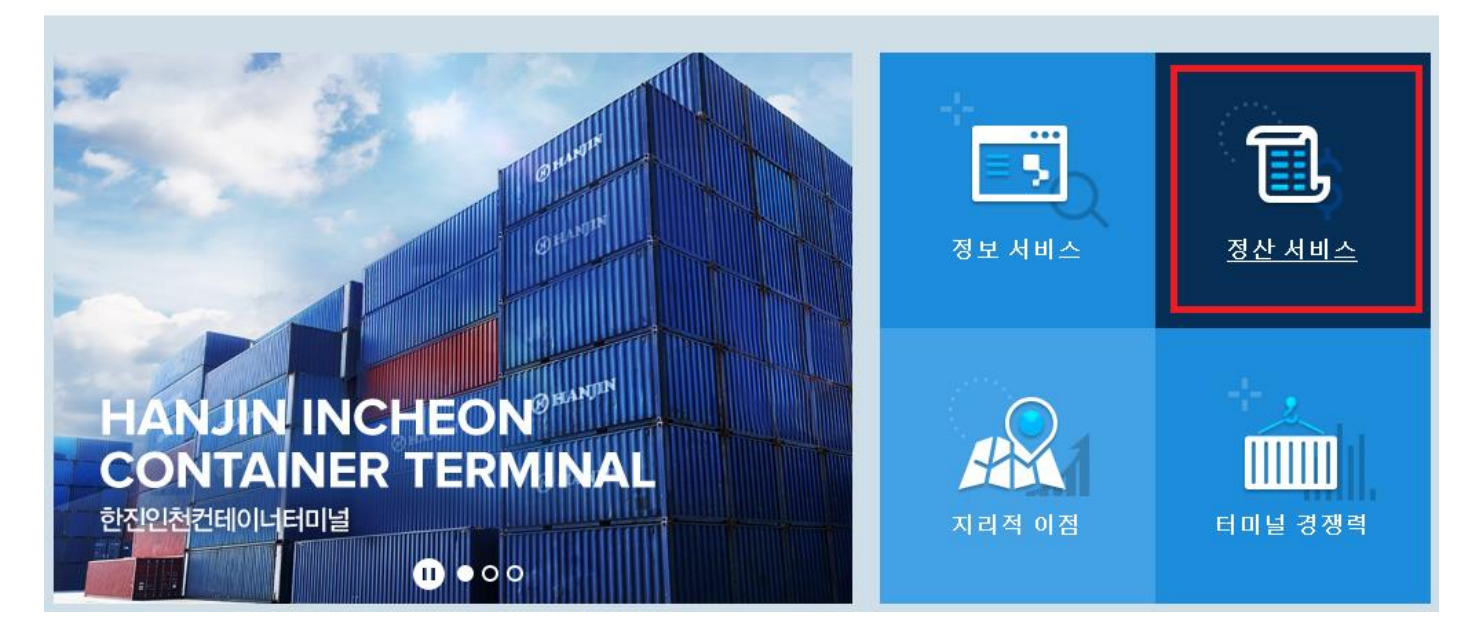

## 2. HJIT 정산서비스(https://ers2.hjit.co.kr:8443 )에서 로그인

ID & PW : 계산서 발행 사업자 번호(공급 받는 자) – 동일하게 입력

※ 로그인 접속 오류 시, "접속오류 안내링크" 클릭하여 호환성 보기 설정 (문의 : 032-202-4922 / IT Team) ※ 신규 업체 등록 및 거래처 등록 여부 문의 – 계정생성 안내 링크 (<mark>거래처등록요청</mark>)

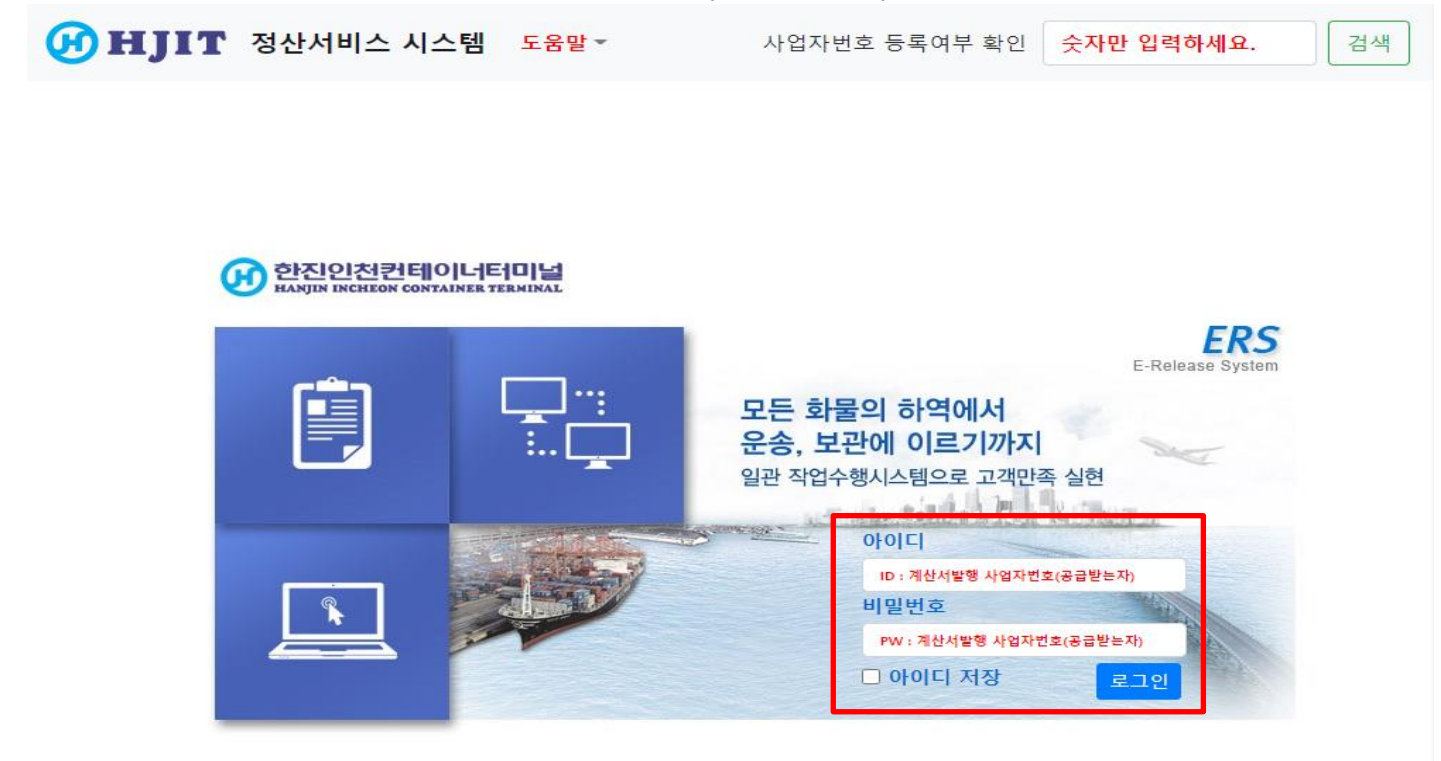

## 3. 로그인 후, 환불 및 주의 사항 확인 및 동의 (동의 시 ERS 사용 가능)

#### <mark>※주의 사항※</mark>

- 1) ERS 로그인 시, 접속한 사업자번호(ID)로 세금계산서가 발행됩니다.
- 2) 발행 완료된 전자세금계산서는 취소 및 변경이 불가하오니, 신중하게 확인하여 주시기 바랍니다.
- 3) 정산 방법과 무관하게 입금 처리한 당일에만 전산등록이 가능합니다. (당일 미처리 분은 환불을 원칙으로 함)
- 4) 거래명세서 상의 업체별 표기된 가상계좌번호 이외 입금은 무효합니다.
- 5) ERS 사전납부(선납) 후, 고객사의 희망(지정)한 일자 이외 선반출시, 잔여기간에 대해서는 환불이 불가합니다.

HJIT 정산서비스 시스템 컨테이너 비용처리 세금계산서 발급내역 조회 사용메뉴얼 로그아웃 고객정보 고객명 사업자번호 담당자 E-Mail 가상계좌 (주)한진 2018102823 한진 seonggchoi@hanjin.co.kr 07306487448310 고객코드 발행일자 관세사 200007 2020-12-11

| ERS 사용과 관련한 환불 및 주의사항                                      |                    |
|------------------------------------------------------------|--------------------|
| ■ ERS 로그인 시, 접속한 사업자번호(ID)로 전자세금계산서가 발행됩니다.                |                    |
| 발행 완료된 전자세금계산서는 취소 및 변경이 불가하오니, 신중하게 확인하여 주시기 바랍니다.        |                    |
| ■ ERS 고객정보에서 전자세금계산서를 수신할 E-Mail 정보 확인 및 변경이 가능합니다.        |                    |
| ■ 거래명세서 상의 업체별 표기된 가상계좌번호 이외 입금은 무효합니다.                    |                    |
| ■ 정산 방법과 무관하게 입금 처리한 당일에만 전산등록이 가능합니다.                     |                    |
| ■ 가상계좌 입금 후, 10분이내 ERS 입금내역에서 조회가 가능하며, 저장시 홀드 해제 및 10분 이내 | 전자세금계산서 발행이 완료됩니다. |
| ■ ERS 사전납부(선납) 후, 고객사에서 희망(지정)한 일자 이외 선반출시, 잔여기간에 대해서는 환불  | 이 불가합니다.           |

#### 3-1) 동의 후 하기 팝업 창 확인 이후 정산 서비스 이용가능

| ERS 사용과 관련한 환불 및 주의사항                                                               |
|-------------------------------------------------------------------------------------|
| ■ ERS 로그인 시, 접속한 사업자번호(ID)로 전자세금계산서가 발행됩니다.                                         |
| ■ 발행 완료된 전자세금계산서는 취소 및 변경이 불가하오니, 신중하게 확인하여 주시기 바랍니다.                               |
| ■ ERS 고객정보에서 전자세금계산서를 수신할 E-Mail 정보 확인 및 변경이 가능합니다.                                 |
| ■ 거래명세서 상의 업체별 표기된 가상계좌번호 이외 입금은 무효합니다.                                             |
| ■ 정산 방법과 무관하게 입금 처리한 당일에만 전산등록이 가능합니다.                                              |
| ■ 가상계좌 입금 후, 10분이내 ERS 입금내역에서 조회가 가능하며, 저장시 홀드 해제 및 10분 이내 전자세금계산서 발행이 완료됩니다.       |
| ■ ERS 사전납부(선납) 후, 고객사에서 희망(지정)한 일자 이외 선반출시, 잔여기간에 대해서는 환불이 불가합니다.                   |
| ■ 냉동전기료 사전납부 시, Plugging Set Time기준으로 계산됩니다. Plug-in 시간 이후 반출 하실 경우 익일을 선택하시기 바랍니다. |
| ■ HMM 상차료 납부의 경우 반출 직전에 납부하여 주시기 바랍니다.(납부일자와 반출일자가 동일하도록 진행 바랍니다.)                  |
| 상기 주의사항을 확인하였으며, 내용에 동의하십니까? (동의시 ERS 사용 가능) 🗆                                      |

### 4. 화물관리 → 입금확인 및 매출처리에서 거래명세서 출력

#### 4-1) 고객 정보 확인

<mark>※ 전자세금계산서 수취자 정보 변경: 입금내역 처리 전, ERS ◎고객정보 "E-mail" 란 수정 후 저장</mark> ※ (주의) 세금계산서 자동발행 후, 공급 받는 자(청구처) 정보변경 불가

관세사

#### 4-2) 미처리 Holding List → 컨테이너 NO or B/L NO 조회 후 거래명세서 출력

발행일자

2020-12-11

※당일납부: N 선택 → 컨테이너 조회 → 적용 → 거래명세서 버튼 클릭 → 거래명세서 출력 ※사전납부: Y 선택 → 반출일자 선택 → 컨테이너 조회 → 적용 → 거래명세서 버튼 클릭 → 거래명세서 출력

- 기준일 : 납부 금액 계산 시작일

고객코드

200007

- 반출기한 : 반출 요청일자 기준 반출 가능 기한 (경과보관료: 1 day 기준 / 냉동전기료 : plug in/out time 기준)

| 미처리 Holding List 검색 | 낵 (사전납부 사용시 Y 선 | <b>택) (</b> ※ 당일납부비용과 / | 사전납부비용은 별도입금 | 금하여 처리해야 합니다 <b>.)</b> |
|---------------------|-----------------|-------------------------|--------------|------------------------|
| 사전납부                | 반출일자            | 컨테이너 번호                 | B/L 번호       | 조회 / 적용                |
| ○ Y ● N             | 2020-12-11      | CXDU1371115             | B/L 번호       | <u> </u>               |
|                     |                 | <u>^</u>                |              | 0 0                    |

| No |   | CONT NO     | B/L NO | 홀드코드 | 홀드명         | 총금액     | 공급가액    | 부가세    | 순번 | INVOICE NO              | 모선코드 | 항차       | 선사  |   |
|----|---|-------------|--------|------|-------------|---------|---------|--------|----|-------------------------|------|----------|-----|---|
| 1  | ~ | CXDU1371115 |        | OVE  | Overstorage | 118,800 | 108,000 | 10,800 | 1  | HJIT-SP-SKR-191017-0009 | SKRF | 001/2019 | SKR | - |
| G  | 9 |             |        |      |             |         |         |        |    |                         |      |          |     |   |
|    |   |             |        |      |             |         |         |        |    |                         |      |          |     |   |
|    |   |             |        |      |             |         |         |        |    |                         |      |          |     |   |
|    |   |             |        |      |             |         |         |        |    |                         |      |          |     |   |
|    |   |             |        |      |             |         |         |        |    |                         |      |          |     |   |
|    |   |             |        |      |             |         |         |        |    |                         |      |          |     |   |

거래명세서 삭제

\*사전 납부 금액은 환불 불가

**Holding List** 

|   | 기준일      | 반출기한     | 컨테이너 번호     | B/L 번호 | 홀드명         | 모선코드 | 타입  | COUNT | 총금액     | 공급가액    | 부가세    |   |
|---|----------|----------|-------------|--------|-------------|------|-----|-------|---------|---------|--------|---|
|   | 20191016 | 20191017 | CXDU1371115 |        | Overstorage | SKRF | 40F | 9     | 118,800 | 108,000 | 10,800 | 1 |
| ତ |          |          |             |        |             |      |     |       |         |         |        |   |
|   |          |          |             |        |             |      |     |       |         |         |        |   |
|   |          |          |             |        |             |      |     |       |         |         |        |   |
|   |          |          |             |        |             |      |     |       |         |         |        |   |
|   |          |          |             |        |             |      |     |       |         |         |        |   |
|   |          |          |             |        |             |      |     |       |         |         |        | - |

#### 4-3) 거래명세표를 출력, 지정 가상 계좌로 입금

※ 사업자 별로 부여되는 계좌이므로 지정계좌 확인 필수 ※ 지정 계좌가 아닌 타 계좌 입금 또는 입금액 불일치 시, 정산 및 반출 불가

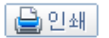

## 거래명세표

| BL No.        |         |      |
|---------------|---------|------|
| MRN/MSN/HSN : |         |      |
| Invoice No.   |         |      |
|               | [공급받는자] |      |
| 등록변호 :        |         | 등록번호 |
| 상 호:          |         | 상 호  |
| 대표자:          |         | 대표지  |
| 소 재 지 :       |         | 소재지  |
| 업 태 :         |         | 종 5  |

:번호 :131-86-66125 호 : 한진인천컨테이너터미널(주) 표 자 : 홍창의

[공급자]

소 재 지 : 인천시 연수구 인천신항대로 777

등 목 : 서비스업 외

|           | ć           | 현   |    |     |    | 입항일 |    |
|-----------|-------------|-----|----|-----|----|-----|----|
| Container | 작업구분        | 타입  | 내역 | 기준일 | 수량 | 단가  | 금액 |
|           | Overstorage | 40F |    |     | 1  |     |    |

\*송금 계좌번호 (KDB 산업은행)

가상계좌번호 : 07306487448310

예금주 : 한진인천컨테이너터미널(주)

상기 가상계좌는 동 공급받는자의 지정 계좌이므로, 타 계좌 송금시 입금내역이 확인되지 않습니다. 가상계좌를 꼭 확인하시고 입금하여 주시기 바라며, 본 입금계좌 이외의 입금은 무효합니다.

○ 전자세금계산서 발행 문의

| 구분        | 관련 항목                                    | 담당자 연락처                                          |
|-----------|------------------------------------------|--------------------------------------------------|
| 터미널 부대    | 보관료, 냉동료, 상하차, 반송화물                      | TEL:032-202-4917, 4931, 4936<br>FAX:032-821-9071 |
| 터미널 통관 화물 | 세관 및 검역 검사료, 방역료<br>X-RAY, 물품 확인 및 샘플채취료 | EMAIL:hjitcfs@hjitcfs.co.kr                      |

⇒ 전자세금계산세 "공급받는자" 정보 변경은 입금 전 각 업무담당자로 확인, 변경 후 입금하며 주시기 바랍니다.
> 전자세금계산세 방법, 및 전보 면변경으로 이하 전반태용 보기하나 다.

⇒ 전자세금계산서 발행 시, 정보 미변경으로 인한 재발행은 불가합니다.

⇒ 전자세금계산서 수취자 정보 변경은 입금 전, ERS ⊚고객정보 "E-MAIL"란에서 수정 후 저장하여 주시기 바랍니다. ⇒ 사전 납부(선납) 입금 후, 선반출 차액분에 대해서는 환불되지 않습니다.

⇒ 사진 접구(신접) 접금 우, 신민물 사직문에 내해서는 완물되지 않습니다.

⇒ 사전 납부(선납) 및 당일 정산의 전자세금계산서 발행일자는 입금일자와 동일합니다.

## 5. 입금 후 입금내역 내 금액 및 Holding List의 컨테이너 선택 → 저장 (처리 완료)

저장 시 Hold 해제 & 전자세금계산서 자동 발행(입금일자) / 이체증 팩스 전송 불필요

\*입금 내역 조회: 입금 후 10분 소요 \*사전납부: 입금일자 세금계산서 자동 발행 / \*사전 납부금액 환불 불가\* \*정산 방법과 무관하게 입금 처리한 당일에만 전산등록이 가능합니다. (당일 미처리 분은 환불을 원칙으로 함) \*세금계산서 발행 후, 공급 받는 자 (청구처) 정보변경 불가

|                | 기준일                                                             | 반출기한                          | 컨테이너 번호                                                                                       | B/L 번호                                | 홀드명                         | 모선코드                                                                                                    | 타입                                        | COUNT              | 총금액                    | 공급가액                                                                                                    | 부가세                    |
|----------------|-----------------------------------------------------------------|-------------------------------|-----------------------------------------------------------------------------------------------|---------------------------------------|-----------------------------|----------------------------------------------------------------------------------------------------|-------------------------------------------|--------------------|------------------------|----------------------------------------------------------------------------------------------------|------------------------|
|                | 20191016                                                        | 20191017                      | CXDU1371115                                                                                   |                                       | Overstorage                 | SKRF                                                                                                    | 40F                                       | 9                  | 118,800                | 108,000                                                                                                    | 10,800                 |
|                |                                                                 |                               |                                                                                               |                                       |                             |                                                                                                    |                                           |                    |                        |                                                                                                    |                        |
|                |                                                                 |                               |                                                                                               |                                       |                             |                                                                                                    |                                           |                    |                        |                                                                                                    |                        |
|                |                                                                 |                               |                                                                                               |                                       |                             |                                                                                                    |                                           |                    |                        |                                                                                                    |                        |
|                |                                                                 |                               |                                                                                               |                                       |                             |                                                                                                    |                                           |                    |                        |                                                                                                    |                        |
| 141            | 내역 ※일                                                           | ]금내역은                         | 가상계좌 입금<br>입금일자                                                                               | 금 후, 5~10분                            | 른 뒤 조회됩∟                    | 다. (은행/                                                                                                    | 시스템 상<br>20<br><b>②</b>                   | ·황에 따리<br>20-12-11 | 와 차이가                  | 발생할 수<br><sup>5회</sup>                                                                                                    | 있습니다                   |
| No<br>No       | 내역 ※ 일<br><sup>선택</sup>                                         | 입금내역은<br>입금일자                 | 가상계좌 입:<br><sub>입금일자</sub>                                                                    | 금 후, 5~10는<br>일급시간                    | 린 뒤 조회됩니<br>입금액             | 다. (은행/                                                                                                    | 시스템 상<br>20<br>②<br>계좌번호                  | 황에 따리<br>20-12-11  | 와 차이가<br>2<br>모계좌      | 발생할 수<br>조회<br>입금                                                                                                    | 있습니다<br><sup>인성명</sup> |
| <b>No</b><br>1 | 내역 ※ 일<br>선택<br>☑                                               | 입금내역은<br>입금일자<br>2020-12-11   | 가상계좌 입:<br><sup>입금일자</sup>                                                                    | 금 후, 5~10는<br>입금시간<br>09:00:00        | 린 뒤 조회됩니<br>입금액<br>118,800  | 다. (은행/                                                                                                    | 시스템 상<br>20<br>2<br>계좌번호<br>106479287310  | ·황에 따려<br>20-12-11 | 방 차이가<br>2<br>모계좌<br>- | 발생할 수<br>조회<br>입금                                                                                                    | 있습니다<br>1인성명<br>1입금내역  |
| No<br>1        | 년역 ※ 일<br>전택<br>③                                               | 입금일자<br>2020-12-11            | 가상계좌 입:<br>입금일자<br>유                                                                          | 금 후, 5~10분<br>입금시간<br>09:00:00        | 분 뒤 조회됩니<br>입금액<br>118,800  | 다. (은행/                                                                                                    | 시스템 상<br>20<br>2<br>계좌번호<br>406479287310  | ·황에 따려<br>20-12-11 | 암 차이가<br>2<br>모계좌<br>- | 발생할 수                                                                                                    | 있습니다<br>안성명<br>트입금내역   |
| No<br>1        | 년백<br>☑<br>③                                                    | 입금내역은 의<br>입금일자<br>2020-12-11 | 가상계좌 입:<br>입금일자<br>도                                                                          | 금 후, 5~10분<br>입금시간<br>09:00:00        | 린 뒤 조회됩니<br>입금액<br>118,800  | 다. (은행/                                                                                                    | 시스템 상<br>20<br>20<br>계좌번호<br>106479287310 | ·황에 따려<br>20-12-11 | 암 차이가<br>고<br>모계좌<br>- | 발생할 수<br>S회<br>입려<br>테스트                                                                                                    | 있습니다<br>1인성명<br>5입금내역  |
| No<br>1        | 선택<br>②<br>③                                                    | 입금일자<br>2020-12-11            | 가상계좌 입:<br>입금일자<br>도                                                                          | 금 후, 5~10분<br>알급시간<br>09:00:00        | <mark>입금액</mark><br>118,800 | 다. (은행/<br>이가<br>이가<br>이가<br>이가                                                                                                    | 시스템 상<br>20<br>@<br>계좌번호<br>106479287310  | ·황에 따려<br>20-12-11 | 암 차이가<br>모계좌<br>-      | 발생할 수<br>1111 - 1111 - 111 | 있습니다<br>1인성명<br>트입금내역  |
| No<br>1        | 년택<br>☑<br>③                                                    | 입금일자<br>입금일자<br>2020-12-11    | 가상계좌 입:<br>입금일자<br>5                                                                          | 금 후, 5~10분<br>입금시간<br>09:00:00        | 린 뒤 조회됩∟<br>입금액<br>118,800  | 다. (은행,<br>이가 ( ) 이가 ( ) 이 ( ) 이가 ( ) 이 ( ) 이 ( ) 이 ( ) 이 ( ) 이 ( ) 이 ( ) 이 ( ) 이 ( ) 이 ( ) 이 ( ) 이 ( ) 이 ( ) 이 ( ) 이 ( ) 이 ( ) 이 ( ) 이 ( ) 이 ( ) ( )       | 시스템 상<br>20<br>20<br>계좌번호<br>106479287310 | ·황에 따려<br>20-12-11 | 암 차이가<br>고<br>모계좌<br>- | 발생할 수<br>조회<br>데스트<br>데스트                                                                                                    | 있습니다                   |
| <b>No</b><br>1 | · H역 ※ 일<br>전택<br>③<br>③<br>· · · · · · · · · · · · · · · · · · | 입금일자<br>입금일자<br>2020-12-11    | 가상계좌 입:<br>입금일자<br>()<br>()<br>()<br>()<br>()<br>()<br>()<br>()<br>()<br>()<br>()<br>()<br>() | 금 후, 5~10분<br>23금시간<br>09:00:00<br>세액 | 린 뒤 조회됩∟<br>입금액<br>118,800  | 다. (은행,<br>이가 ( ) 이가 ( ) 이 ( ) 이가 ( ) 이 ( ) 이 ( ) 이 ( ) 이 ( ) 이 ( ) 이 ( ) 이 ( ) 이 ( ) 이 ( ) 이 ( ) 이 ( ) 이 ( ) 이 ( ) 이 ( ) 이 ( ) 이 ( ) 이 ( ) 이 ( ) 이 ( ) ( ) | 시스템 상<br>20<br>20<br>계좌번호<br>406479287310 | ·황에 따려<br>20-12-11 | 암 차이가<br>모계좌<br>-      | 발생할 수<br>조회<br>이 입금<br>테스트<br>이 시 이 이 이 이 이 이 이 이 이 이 이 이 이 이 이 이 이 이                                                                                                    | 있습니다                   |